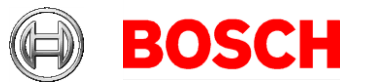

# Configuring the HTML display tab in BIS Access Engine (ACE)

Bosch Sicherheitssysteme GmbH Postfach 1111 85626 Grasbrunn Germany Visitors: Robert-Bosch-Ring 5 85630 Grasbrunn Tel +49 89 6290 -0 www.boschsecurity.com

This document explains how to configure an extra tab in the **Cards** dialog of 30 BIS Access Engine (ACE), and how to use this tab for displaying personnel data via HTML.

#### 30 November 2018

### Contents

| 1 | Configuring the operator's user profile     | 2 |
|---|---------------------------------------------|---|
| 2 | Configuring the HTML that will be displayed | 3 |
|   | 2.1 Customizing the HTML                    | 4 |
| 3 | Modifying the label of the HTML display tab | 8 |

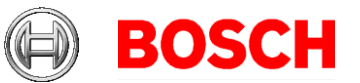

30 November 2018 Page 2 of 9

#### Prerequisites

- A BIS ACE version 4.6.9608.0 or later has been installed. •
- The operator is familiar with the ACE system parameter editor. •

#### Overview

This document describes the steps needed for the operator to add an HTML display tab to the Cards dialog of the ACE Dialog Manager after the first installation of BIS/ACE. The tab will always appear as leftmost tab.

The configuration has 3 steps:

1. Authorize the operator to view HTML pages. This is done by modifying the operator's user profile.

- 2. Configure a source URL for the tab that is to display HTML information.
- 3. (Optional) Change the label of the new tab.

## **1** Configuring the operator's user profile

- 1. In the BIS Configuration Browser, select Administration > **ACE User profiles** from the side
- bars 2. Load the profile of the operator, and select the
- dialog Cards from the list. 3. In the Special
- functions popup dialog at the bottom of the page, select HTML display.

- 🔩 Workstations Distance Audit trail configuration Audit trail reporting ACE Licenses 🖀 ACE User profiles ACE Workstation profiles ACE Workstation rights ACE Workstations
- ACE Debug logfiles

| Name                  | Execute |
|-----------------------|---------|
| Main menu             |         |
| Personnel data        | No      |
| Persons               | No      |
| Companies             | No      |
| Print badges          | No      |
| Cards                 | Yes     |
| PIN code              | No      |
| Blocking              | No      |
| Blacklist             | No      |
| Group of persons      | No      |
| Group authorizations  | No      |
| Areas                 | No      |
| Change division       | No      |
| PegaSys Stoppage card | No      |
| Key                   | No      |
| Visitors              | No      |
| Visitors              | No      |
| Visitor cards         | No      |
| Guard Tours           | No      |
| Define guard tours    | No      |
| Manage guard tours    | No      |
| Tour monitoring       | No      |
| Define routes         | No      |
| Correct routes        | No      |
| System data           | No      |

| Mar | nage card  | s       |       |      |  |
|-----|------------|---------|-------|------|--|
| Par | king cred  | ts      |       |      |  |
| Ass | ign virtua | l cards | (PIN) | <br> |  |
|     | 1L display |         |       |      |  |

4. Save the profile.

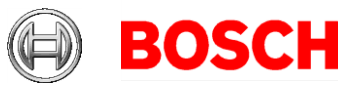

30 November 2018 Page 3 of 9

## 2 Configuring the HTML that will be displayed

- In the BIS Configuration Browser, select Tools > ACE System parameter editor from the side bars
- 2. Select the topic HtmlDisplayDlg > HtmlPage
- 3. Select the check box Parameter and enter either the path to the HTML file or a URL (Examples: <u>c:\temp\index.html</u> or <u>www.bosch.de</u>).
- 4. Save the changes.

| File Edit View Help               |                         |                                    |
|-----------------------------------|-------------------------|------------------------------------|
| <u> </u>                          |                         |                                    |
| 🕀 💼 CardPersonalization.Interfa 🔨 |                         |                                    |
| 🕀 🧰 CardPersonalization.Interfa   | Type of data            | Replicated parameter value         |
| 🗄 🧰 CardPersonalization.Interfa   | String 💌                |                                    |
| 🕀 🧰 CardPersonalization.Interfa   | Parameter               |                                    |
| CardPersonalization.Interfa       | Unit                    |                                    |
| E CardPersonalization.Interfa     |                         |                                    |
| CardPersonalization.Interfa       | I Description           | [HTML Page                         |
| CardPersonalization.Interfa       | Readonly                |                                    |
| GardPersonalization.Interfa       | Replicate               |                                    |
| 🕀 🧰 CardReader                    | Functional              |                                    |
| 🕀 🧰 CardReader1                   | 📃 🗔 Disable system mess | sage                               |
| 🕀 🧰 CardReader2                   |                         |                                    |
| 🗄 🧰 CardReader3 👘                 | 🗌 🗔 Overrides           | Override Identifier Override Value |
| 🗄 💼 CardReader4                   |                         |                                    |
| 🗄 🛅 CDTA                          | 0.0                     |                                    |
| 🗄 🛅 CLU                           | O User                  |                                    |
| ELV                               | C workstation           |                                    |
| i CMP                             |                         |                                    |
| 🕀 🧰 Crystal                       |                         |                                    |
| i ⊡ DlgMgr                        |                         |                                    |
| 🕀 🧰 Domains                       | Edit override           |                                    |
| 🗄 🧰 EMAILSP                       | Add override            |                                    |
| i EPMS                            | Add overlide            |                                    |
| EventFwd                          |                         |                                    |
| FormManager                       |                         |                                    |
|                                   |                         |                                    |
| Guard I our                       |                         |                                    |
| HtmlDisplayDig                    |                         |                                    |
| HtmlPage                          |                         |                                    |
|                                   |                         |                                    |
| impexpserver                      |                         |                                    |
|                                   |                         |                                    |
| For Help, press F1                |                         |                                    |

Restart the ACE Dialog Manager and select the Cards dialog:

 A new tab with the title Extern will be visible as first tab in the dialog.
 Whenever a person is selected, this tab will display the HTML file that you entered in the steps above, in the ACE System parameter editor.

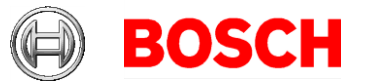

*Note:* If a path of the following form is used:

30 November 2018 Page 4 of 9

\\<computername>\MgtS\Customer Configuration\AC\Documents\Symbo
ls\DetectorSymbols.htm

-- then the operator must ensure that all workstations have at least read access to the folder containing the HTML file, and to subfolders referenced by the HTML. Therefore test your configurations thoroughly on server and clients.

Avoid using URLs that are either slow-loading or unreliable, because the URL will be reloaded each time the personnel record is changed.

## 2.1 Customizing the HTML

The HTML contents can be customized using data from the person record that has been selected in the dialog. If no person is selected the tab is empty.

For convenience placeholders can be used. The placeholders refer to the person's data in the Persons table of the BIS\_ACE database. The general form for placeholders is <\$ + uppercase field name + \$>. For example, a reference to the last name of a person is <\$LASTNAME\$>.

Example 2: HTML code of the form: <u>www.google.de/#q=<\$Lastname\$></u> will open a google instance with a search for the selected persons last name.

| Fieldname | Value type           | Remarks |
|-----------|----------------------|---------|
| PERSID    | A string of 16       |         |
|           | characters           |         |
| PERSNO    | A string of up to 12 |         |
|           | characters           |         |
| PERSCODE  | A string of up to 12 |         |
|           | characters           |         |

The following table lists the available fields of the Person table:

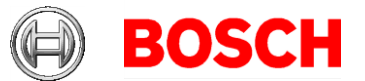

30 November 2018 Page 5 of 9

| PERSCLASS     | A string of up to 1  |                  |
|---------------|----------------------|------------------|
|               | characters           |                  |
| RANKCODE      | A string of up to 1  |                  |
|               | characters           |                  |
| LASTNAME      | A string of up to 80 |                  |
|               | characters           |                  |
| FIRSTNAME     | A string of up to 40 |                  |
|               | characters           |                  |
| DATEOFBIRTH   | A string of 10       | The format may   |
|               | characters like      | change with the  |
|               | 01.12.1985           | language and may |
|               |                      | be empty         |
| SEX           | A numeric value      | May be empty     |
| STREETHOUSENO | A string of up to 40 |                  |
|               | characters           |                  |
| ZIPCODE       | A string of up to 12 |                  |
|               | characters           |                  |
| CITY          | A string of up to 32 |                  |
|               | characters           |                  |
| PHONEPRIVATE  | A string of up to 32 |                  |
|               | characters           |                  |
| DATELASTCARD  | A string of 19       | The format may   |
|               | characters like      | change with the  |
|               | 04.05.2017 08:09:32  | language and may |
|               |                      | be empty         |
| STATUS        | A numeric value      | May be empty     |
| REVISER       | A string of up to 40 |                  |
|               | characters           |                  |
| DOMAIN        | A numeric value      | May be empty     |
| SUBDOMAN      | A numeric value      | May be empty     |
| MAIDENNAME    | A string of up to 40 |                  |
|               | characters           |                  |
| GRADE         | A string of up to 40 |                  |
|               | characters           |                  |
| MARITALSTATUS | A numeric value      | May be empty     |

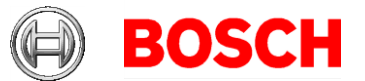

30 November 2018 Page 6 of 9

| ARISTOCRAY     | A string of up to 40  |                  |
|----------------|-----------------------|------------------|
|                | characters            |                  |
| NATIONALITY    | A string of up to 40  |                  |
|                | characters            |                  |
| COUNTRY        | A string of up to 40  |                  |
|                | characters            |                  |
| ACTIVITY       | A string of up to 255 |                  |
|                | characters            |                  |
| REASONSTAY     | A string of up to 255 |                  |
|                | characters            |                  |
| REASONACTIVITY | A string of up to 255 |                  |
|                | characters            |                  |
| ATTENDANT      | A string of up to 40  |                  |
|                | characters            |                  |
| REMARK         | A string of up to 255 |                  |
|                | characters            |                  |
| RESEARCH       | A numeric value       | May be empty     |
| IDTYPE         | A string of up to 40  |                  |
|                | characters            |                  |
| IDNUMBER       | A string of up to 40  |                  |
|                | characters            |                  |
| IDVALIDUNTIL   | A string of 10        | The format may   |
|                | characters like       | change with the  |
|                | 01.12.1985            | language and may |
|                |                       | be empty         |
| EMAIL          | A string of up to 255 |                  |
|                | characters            |                  |
| LAYOUT         | A string of up to 255 |                  |
|                | characters            |                  |
| SIZEOFPERS     | A numeric value       | May be empty     |
| CITYOFBIRTH    | A string of up to 32  |                  |
|                | characters            |                  |
| PHONEMOBILE    | A string of up to 32  |                  |
|                | characters            |                  |
| PHONEOFFICE    | A string of up to 32  |                  |
|                | characters            |                  |

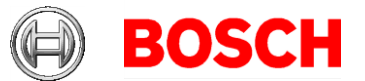

30 November 2018 Page 7 of 9

| PHONEOTHER         | A string of up to 32   |  |
|--------------------|------------------------|--|
|                    | characters             |  |
| FAXPRIVATE         | A string of up to 32   |  |
|                    | characters             |  |
| FAXOFFICE          | A string of up to 32   |  |
|                    | characters             |  |
| WEBPAGEURL         | A string of up to 255  |  |
|                    | characters             |  |
| DEPARTMENT         | A string of up to 40   |  |
|                    | characters             |  |
| COSTCENTRE         | A string of up to 32   |  |
|                    | characters             |  |
| CENTRALOFFICE      | A string of up to 40   |  |
|                    | characters             |  |
| JOB                | A string of up to 40   |  |
|                    | characters             |  |
| ADDITIONALLASTNAME | A string of up to 80   |  |
|                    | characters             |  |
| NUMBERPLATE        | A string of up to $16$ |  |
|                    | characters             |  |

**Hint for tester:** Try out diacritic and non-Latin characters to see whether the characters are interpreted correctly in the URL.

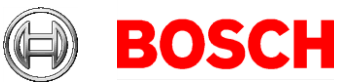

30 November 2018 Page 8 of 9

# **3** Modifying the label of the HTML display tab

- 1. In the BIS Configuration Browser, select **Tools** >
  - ACE System parameter editor from the side bars
- 2. Select the topic Tabs > HTMLDisplay
- 3. Select the check box **Parameter** and enter a new label for the tab.
- 4. Save the new configuration.

| HttpService 🔨                                                                                                    |                        |                                    |
|----------------------------------------------------------------------------------------------------|------------------------|------------------------------------|
| ImpExpServer                                                                                                    | Type of data           | Replicated parameter value         |
|                                                                                                    | String 💌               |                                    |
| in the second second s | R Parameter            |                                    |
| 🖽 💼 KCC                                                                                                    |                        | HTML Display Tab                   |
| 🗄 🛅 KCS                                                                                                    | 🔲 🗔 Unit               |                                    |
| 🕀 💼 Licence                                                                                                    | Description            | Title for the HTML display tab     |
| 🕀 🧰 Loggifier                                                                                                    |                        |                                    |
| 🕀 🧰 LogViewer                                                                                                    | 🔲 Readonly             |                                    |
| 🗄 💼 LOP                                                                                                    | 🗖 Replicate            |                                    |
| 🗄 💼 Master                                                                                                    | Functional             |                                    |
| 🖶 💼 OLSP                                                                                                    | 🗌 🗖 Disable system mes | sage                               |
| 🗄 💼 Parking                                                                                                    |                        |                                    |
| 🕂 💼 PathDlg                                                                                                    | 🗖 Overrides            | Override Identifier Override Value |
| 🕀 💼 PersData                                                                                                    |                        |                                    |
| 🕀 🧰 PhotoDisplayDlg                                                                                                    | 0.0                    |                                    |
| 🕀 💼 PictureServer                                                                                                    | O User                 |                                    |
| 🕀 💼 PXP                                                                                                    | C Instance             |                                    |
| 🗄 💼 QuerySrv 📃                                                                                                    | * Inistance            |                                    |
| 🕀 💼 REPL-1000-1001                                                                                                    |                        |                                    |
| 🕀 💼 REPL-1000-1002                                                                                                    |                        |                                    |
| 🕀 💼 Reports                                                                                                    | Edit override          |                                    |
| 🕀 💼 💼 REPS                                                                                                    |                        |                                    |
| 🕀 💼 ResetAllAreas                                                                                                    | Add override           |                                    |
| 🚊 💼 RTC                                                                                                    |                        |                                    |
| 🚊 🛅 Signature 👘                                                                                                    |                        |                                    |
| 🗄 🗀 SMTP                                                                                                    |                        |                                    |
| 🗄 📲 Tabs                                                                                                    |                        |                                    |
| HTMLDisplay                                                                                                    |                        |                                    |

After restarting the ACE Dialog Manager the first tab on the **Cards** dialog will display the modified label.

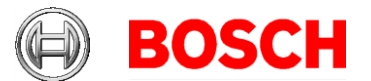

| 1                       | Personen                   | Geburtsname:  <br>Personal-Nr: Gel                                               | 30 November 2018<br>Page 9 of 9 |
|-------------------------|----------------------------|----------------------------------------------------------------------------------|---------------------------------|
|                         | Firmen                     | Personalkennung:                                                                 |                                 |
|                         | Ausweis-Druck              | KfzKennzeichen:                                                                  |                                 |
|                         | Ausweise                   | Ausweis-Nr:                                                                      |                                 |
|                         | PIN-Code                   | Ausweis-Nr. Verwendungstyp PegaSys Sperre(n) Angelegt am                         |                                 |
| <b>_</b>                | Personen<br>sperren        |                                                                                  |                                 |
| Ø                       | Schwarze Liste             | HTML Display Tab Berechtigungen   Weitere Daten   PegaSys   SmartIntego   Parken |                                 |
| 温                       | Personen-<br>gruppen       |                                                                                  |                                 |
| <b>1</b>                | Gruppen-<br>berechtigungen |                                                                                  |                                 |
| $\langle \cdot \rangle$ | Bereich setzen             |                                                                                  |                                 |